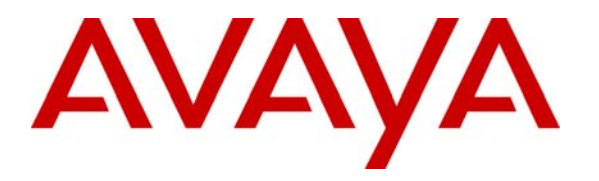

Avaya Solution & Interoperability Test Lab

# Application Notes for etalk Qfiniti with Avaya Communication Manager using Communication Manager Application Programming Interface – Issue 1.0

#### Abstract

These Application Notes describe the procedures for configuring the etalk Qfiniti quality monitoring system to monitor and record calls placed to and from agents on an Avaya Communication Manager system. Qfiniti can trigger recordings on demand, based on customer-defined schedules, and based on telephony and/or desktop events. In the configuration discussed in these Application Notes, Qfiniti employs Communication Manager Application Programming Interface "virtual" stations as the recording ports. During compliance testing, Qfiniti successfully monitored and recorded calls placed to and from agents, as well as calls placed to a Vector Directory Number (VDN) and then queued to an agent hunt/skill group. Information in these Application Notes has been obtained through compliance testing and additional technical discussions. Testing was conducted via the Developer*Connection* Program at the Avaya Solution and Interoperability Test Lab.

## 1. Introduction

These Application Notes describe a compliance-tested configuration comprised of Avaya Communication Manager, Avaya Computer Telephony Integration related interfaces, specifically the Telephony Services Application Programming Interface (TSAPI) and Communication Manager Application Programming Interface, and the etalk Qfiniti system. Qfiniti is a contact center quality monitoring solution that automates the monitoring and recording of agents' telephony and desktop interactions. Recordings may be made based on customer-defined schedules, telephony and/or desktop triggers, and on-demand by the supervisor or agent. The recordings may then be stored and played back for analysis and agent evaluation.

Qfiniti interacts with an Avaya Computer Telephony server over TSAPI to monitor call events concerning particular stations, agents, and hunt/skill groups. Qfiniti also interacts with an Avaya Communication Manager Application Programming Interface server to register Communication Manager. The Communication Manager Application Programming Interface "virtual" stations with Avaya Communication Manager. The Communication Manager Application Programming Interface stations essentially appear as IP softphones to Avaya Communication Manager. When monitoring or recording of a call is demanded, Qfiniti instructs a Communication Manager Application Programming Interface station bridge onto the call (via Service Observation). Since the IP address of the Communication Manager Application Programming Interface station is that of the Qfiniti server, the audio portion of the call is directed to Qfiniti and can thus be recorded.

**Figure 1** illustrates a sample configuration consisting of an Avaya S8300 Media Server residing in an Avaya G700 Media Gateway, an Avaya Communication Manager Application Programming Interface server, an Avaya Computer Telephony server, agents logged into Avaya IP and Digital Telephones, and an etalk Qfiniti server. Avaya Communication Manager on the S8300 Media Server, though the solution described herein is also extensible to other Avaya Media Servers and Media Gateways.

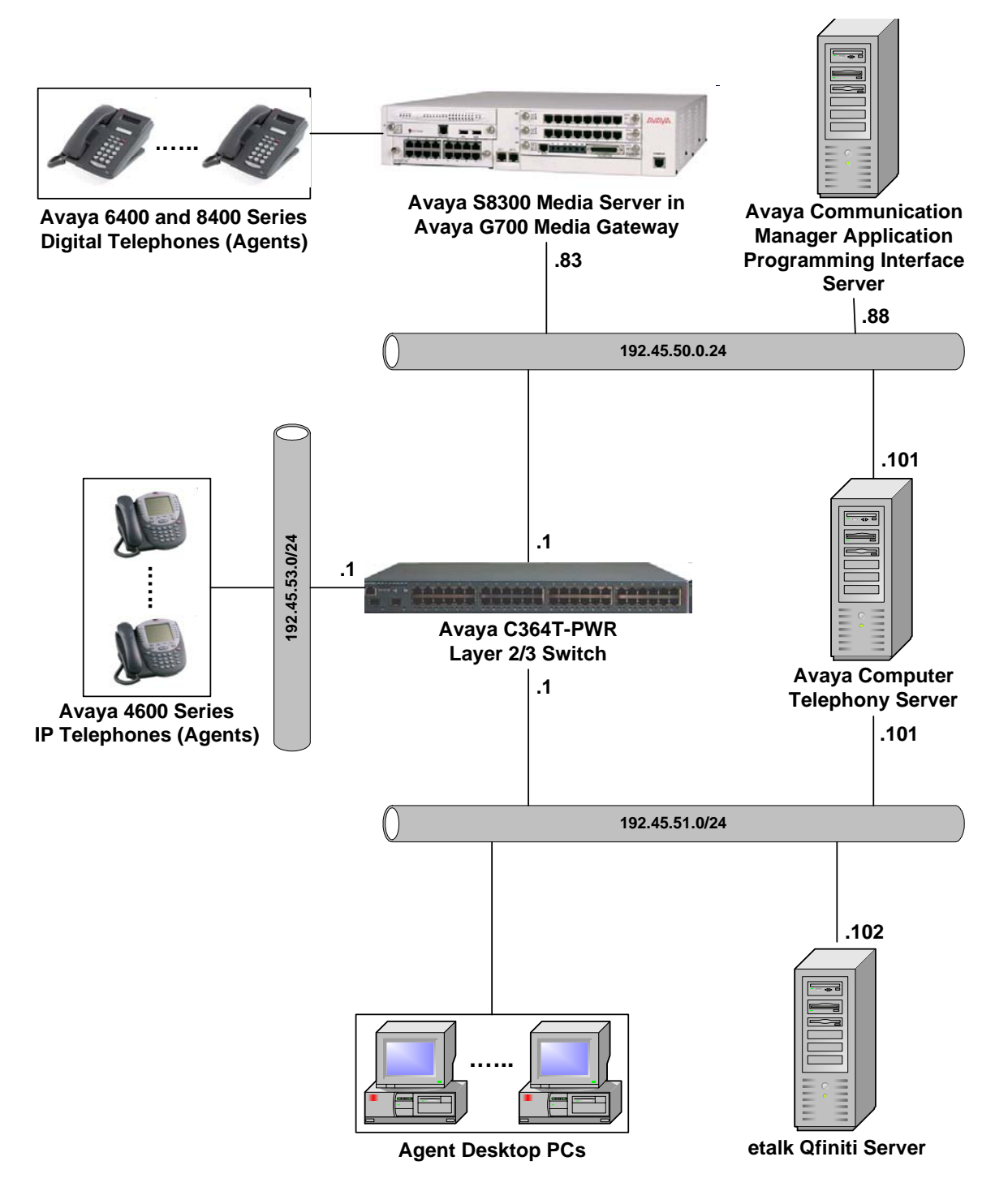

Figure 1: Sample configuration

# 2. Equipment and Software Validated

The following equipment and software/firmware were used for the sample configuration provided:

| Equipment                               | Software/Firmware                 |
|-----------------------------------------|-----------------------------------|
| Avaya S8300 Media Server                | 2.1.1 (R012x.01.1.414.1)          |
| Avaya G700 Media Gateway                | 22.16.0 (Media Gateway Processor) |
| MM710 T1/E1 Media Module                | 9                                 |
| MM711 Analog Media Module               | 17                                |
| MM712 DCP Media Module                  | 5                                 |
| VoIP Engine                             | 43                                |
| Avaya 4600 Series IP Telephones         | 1.8.2 (4602SW)                    |
|                                         | 2.1.1 (4610SW)                    |
|                                         | 2.1.2 (4620SW)                    |
|                                         | 2.0.1 (4630SW)                    |
| Avaya 6400 Series Digital Telephones    | -                                 |
| Avaya 8400 Series Digital Telephones    | -                                 |
| Avaya Communication Manager Application | 2.1.23                            |
| Programming Interface server            |                                   |
| Avaya COMPUTER TELEPHONY server on      | 1.3                               |
| Windows 2000 Server SP4                 |                                   |
| etalk Qfiniti server                    | 1.7                               |

# 3. Configure Avaya Communication Manager

This section describes the steps for configuring CTI links, hunt/skill groups, vectors, Vector Directory Numbers (VDNs), agents, agent login/logoff codes, and recording ports on Avaya Communication Manager. The steps are performed through the System Access Terminal (SAT) interface.

#### 3.1. CTI Link

The Avaya Computer Telephony server communicates with Avaya Communication Manager via a CTI link. The following steps demonstrate the configuration of the Avaya Communication Manager side of the CTI link. See Section 4 for details on configuring the Avaya Computer Telephony server side of the CTI link.

| Step | Descr                                                                                               | rip    | tion                               |        |  |
|------|----------------------------------------------------------------------------------------------------|--------|------------------------------------|--------|--|
| 1.   | Enter the <b>display system-parameters customer-options</b> command and verify that <b>Computer</b> |        |                                    |        |  |
|      | Telephony Adjunct Links and Co-Res DEFIN                                                            | II     | Y LAN Gateway are set to "y".      |        |  |
|      |                                                                                                    |        |                                    |        |  |
|      | display system-parameters customer-opt:                                                             | ior    | ns Page 3 of 1                     | 11     |  |
|      | OPTION                                                                                              | AL     | FEATURES                           |        |  |
|      |                                                                                                    |        |                                    |        |  |
|      | Abbreviated Dialing Enhanced List?                                                                  | n      | Audible Message Waiting?           | n      |  |
|      | Access Security Gateway (ASG)?                                                                      | n      | Authorization Codes?               | n      |  |
|      | Analog Trunk Incoming Call ID?                                                                      | n      | Backup Cluster Automatic Takeover? | n      |  |
|      | A/D Grp/Sys List Dialing Start at 01?                                                               | n      | CAS Branch?                        | n      |  |
|      | Answer Supervision by Call Classifier?                                                              | n      | CAS Main?                          | n      |  |
|      | ARS?                                                                                                | У      | Change COR by FAC?                 | n      |  |
|      | ARS/AAR Partitioning?                                                                               | У<br>р | Computer Telephony Adjunct Links?  | Y      |  |
|      | ARS/AAR Dialing without FAC:                                                                        | n      | Cvg Of Calls Podirogtod Off-pot?   | y<br>n |  |
|      | ASAI LINK COLE Capabilities:                                                                        | n      | DCS (Basic)?                       | n      |  |
|      | Async, Transfer Mode (ATM) PNC?                                                                     | n      | DCS Call Coverage?                 | n      |  |
|      | Async. Transfer Mode (ATM) Trunking?                                                                | n      | DCS with Rerouting?                | n      |  |
|      | ATM WAN Spare Processor?                                                                            | n      |                                    |        |  |
|      | ATMS?                                                                                               | n      | Digital Loss Plan Modification?    | n      |  |
|      | Attendant Vectoring?                                                                                | n      | DS1 MSP?                           | n      |  |
|      |                                                                                                    |        | DS1 Echo Cancellation?             | n      |  |
|      |                                                                                                    |        |                                    |        |  |
|      |                                                                                                    |        |                                    |        |  |
|      | (NOTE: You must logoff & login                                                                      | to     | effect the permission changes.)    |        |  |
|      |                                                                                                    |        |                                    |        |  |

| Step | Description                                                                                               |                 |                     |                         |                |                  |           |      |
|------|----------------------------------------------------------------------------------------------------|-----------------|---------------------|-------------------------|----------------|------------------|-----------|------|
| 2.   | Enter the <b>add cti-link m</b> command, where m is a number between 1 and 16, inclusive, and is the      |                 |                     |                         |                |                  |           |      |
|      | link number on the Avava Communication Manager side of the CTI link. Enter an <b>Extension</b>            |                 |                     |                         |                |                  |           |      |
|      | valid under the provisioned dial plan in Avava Communication Manager set <b>Type</b> to " <b>ADI-IP</b> " |                 |                     |                         |                |                  |           |      |
|      | and assign a de                                                                                           | scriptive Nor   | no to the CTI lin   | k Communicati           | on manager,    | set Type a       |           | . ,  |
|      | and assign a de                                                                                           |                 |                     | Λ.                      |                |                  |           |      |
|      |                                                                                                    |                 |                     |                         |                |                  |           |      |
|      | add cti-link                                                                                              | 1               |                     |                         |                | Page             | 1 of      | 2    |
|      |                                                                                                    |                 |                     | CTI LINK                |                |                  |           |      |
|      | CTI Link: I                                                                                               | 5000            |                     |                         |                |                  |           |      |
|      | Extension: /                                                                                              | 2999<br>T-TD    |                     |                         |                |                  |           |      |
|      | Type: A                                                                                                   | D0-1P           |                     |                         |                |                  |           | 1    |
|      | Name · C                                                                                                  | TT Link to      | Avava CT            |                         |                |                  | COK• 1    | L    |
|      |                                                                                                    |                 | iivaja ci           |                         |                |                  |           |      |
| -    |                                                                                                    |                 | • •                 | <u> </u>                | <u> </u>       |                  |           |      |
| 3.   | Enter the change                                                                                          | ge node-nam     | es ip command.      | Specify a node          | name for the   | e Avaya Co       | mputer    |      |
|      | Telephony serv                                                                                            | ver and enter i | its IP address. The | ne node name ai         | nd IP address  | for <b>procr</b> | (the S83  | 00   |
|      | Media Server F                                                                                            | Processor Ethe  | ernet) are automa   | tically set when        | the S8300 is   | s configure      | d with an | n IP |
|      | address.                                                                                                  |                 |                     | •                       |                | -                |           |      |
|      |                                                                                                    |                 |                     |                         |                |                  |           |      |
|      | change node-                                                                                              | names in        |                     |                         |                | Dage             | 1 of      | 1    |
|      | change node .                                                                                             | names ip        | ТР                  | NODE NAMES              |                | rage             | I UI      | 1    |
|      | Name                                                                                                    | 1               | 'P Address          | Nobe NAMe               |                | TP Addr          | ess       |      |
|      | AvavaCT                                                                                                   | 192             | 2.45 .50 .101       | Hame                    |                |                  |           |      |
|      | default                                                                                                   | 0               | .0 .0 .0            |                         |                |                  |           |      |
|      | procr                                                                                                    | 192             | 2.45 .50 .83        |                         |                |                  | •         |      |
|      | -                                                                                                    |                 |                     |                         |                |                  |           |      |
| 4    | Entor the <b>chan</b>                                                                                     | a in corvico    | s command On        | nogo 1 of the in        | sorvions for   | m configu        | ro and    |      |
|      | enable a "DI C                                                                                            | " Sorrigo Tr    | s command. On       | page 1 of the <b>I</b>  | al Nada Th     | ni, configu      |           | 1 1  |
|      |                                                                                                    | service Ty      | pe and specify p    | rocr as the Loc         | ai noue. The   | e Local Po       | rt should | i be |
|      | fixed at <b>5678</b> .                                                                                    |                 |                     |                         |                |                  |           |      |
|      |                                                                                                    |                 |                     |                         |                |                  |           |      |
|      | change ip-se                                                                                              | rvices          |                     |                         |                | Page             | 1 of      | 3    |
|      |                                                                                                    |                 |                     |                         |                |                  |           |      |
|      |                                                                                                    |                 | I                   | P SERVICES              |                |                  |           |      |
|      | Service                                                                                                   | Enabled         | Local               | Local                   | Remote         | Remote           | 2         |      |
|      | Туре                                                                                                    |                 | Node                | Port                    | Node           | Port             |           |      |
|      | DLG                                                                                                    | у рг            | rocr                | 5678                    |                |                  |           |      |
|      |                                                                                                    |                 |                     |                         |                |                  |           |      |
|      | On page 3 of the                                                                                          | ne ip-services  | form, configure     | and enable a C'         | TI Link with   | the same l       | ink num   | ber  |
|      | configured in S                                                                                           | tep 2. For C    | lient Name. ente    | r the node name         | e configured i | in Step 3 fc     | r the Av  | ava  |
|      | Computer Tele                                                                                             | nhonv server    | For Client Lin      | <b>k</b> enter the link | number to b    | e configure      | d on the  | J.   |
|      | Avava Comput                                                                                              | or Telephony    | server side of th   | a CTI link (see         | Step 2 of Sec  | tion 4)          | u on the  |      |
|      | Avaya Comput                                                                                              | er relephony    | server side of th   | e CTT IIIK (See         | step 2 of set  | .11011 4).       |           |      |
|      |                                                                                                    |                 |                     |                         |                |                  |           |      |
|      | change ip-se                                                                                              | rvices          |                     |                         |                | Page             | 3 of      | 3    |
|      |                                                                                                    |                 | DLG A               | dministratior           | 1              |                  |           |      |
|      |                                                                                                    |                 | <b>a</b> 1 /        | ~7 J                    |                |                  |           |      |
|      | CTÍ Link                                                                                                  | Enabled         | Client Nam          | e Client                | Link Cl        | lent Stat        | us        |      |
|      | 1                                                                                                    |                 | Arraria (ITT        | -                       |                |                  |           |      |
|      | 1                                                                                                    | Y               | AvayaCT             |                         | -              |                  |           |      |
|      |                                                                                                    |                 |                     |                         |                |                  |           |      |

Solution & Interoperability Test Lab Application Notes ©2005 Avaya Inc. All Rights Reserved.

### 3.2. Agent Logins, Agent Hunt/Skill Groups, and Call Vectoring

The following steps describe the configuration of hunt/skill groups, agent logins, and call vectoring in Avaya Communication Manager.

| Step | Desc                                                                                          | ription                                                         |  |  |  |
|------|-----------------------------------------------------------------------------------------------|-----------------------------------------------------------------|--|--|--|
| 1.   | Enter the display system-parameters customer-options command and verify that ACD and          |                                                                 |  |  |  |
|      | Vectoring (Basic) are set to "y". Expert Agent Selection was enabled for the testing, but the |                                                                 |  |  |  |
|      | feature is not required. Service Observing (Ba                                                | asic) must also be set to "y" since Qfiniti uses                |  |  |  |
|      | Service Observation to bridge onto and record a                                               | a call.                                                         |  |  |  |
|      | 6                                                                                             |                                                                 |  |  |  |
|      | change system-parameters customer-opti                                                        | ons Page 6 of 11                                                |  |  |  |
|      | CALL CENTER C                                                                                 | OPTIONAL FEATURES                                               |  |  |  |
|      |                                                                                               |                                                                 |  |  |  |
|      | Call Center                                                                                   | Release: 12.0                                                   |  |  |  |
|      |                                                                                               |                                                                 |  |  |  |
|      | ACD? y                                                                                        | PASTE (Display PBX Data on Phone)? n                            |  |  |  |
|      | BCMS (WuState Service Levels n                                                                | Reason Codes? n                                                 |  |  |  |
|      | BSR Local Treatment for IP & ISDN? n                                                          | Service Observing (Basic)? v                                    |  |  |  |
|      | Business Advocate? n                                                                          | Service Observing (Remote/By FAC)? n                            |  |  |  |
|      | Call Work Codes? n                                                                            | Service Observing (VDNs)? n                                     |  |  |  |
|      | DTMF Feedback Signals For VRU? n                                                              | Timed ACW? n                                                    |  |  |  |
|      | Dynamic Advocate? n                                                                           | Vectoring (Basic)? y                                            |  |  |  |
|      | Expert Agent Selection (EAS)? y                                                               | Vectoring (Prompting)? n                                        |  |  |  |
|      | EAS-PHD? n                                                                                    | Vectoring (G3V4 Enhanced)? n                                    |  |  |  |
|      | Forced ACD Calls? n                                                                           | Vectoring (ANI/II-Digits Routing)? n                            |  |  |  |
|      | Least Occupied Agent? n                                                                       | Vectoring (G3V4 Advanced Routing)? n                            |  |  |  |
|      | Lookanead Interiiow (LAI)? n                                                                  | Vectoring (CINFO)? n                                            |  |  |  |
|      | Multiple Call Handling (On Request): In<br>Multiple Call Handling (Forced)? n                 | Vectoring (Best Service Routing); II<br>Vectoring (Holidays)? n |  |  |  |
|      | Matcipie call handling (Forced): h                                                            | Vectoring (Nariables)? n                                        |  |  |  |
|      | (NOTE: You must logoff & login                                                                | to effect the permission changes.)                              |  |  |  |
|      |                                                                                               |                                                                 |  |  |  |
|      |                                                                                               |                                                                 |  |  |  |

| Step |                                       | Desc               | ription                                     |                  |
|------|---------------------------------------|--------------------|---------------------------------------------|------------------|
| 2.   | Enter the <b>add hunt-group n</b> co  | mmand, where i     | n is a number between 1 and 99, ind         | clusive. On      |
|      | page 1 of the <b>hunt-group</b> form, | assign a Group     | <b>Name</b> and <b>Group Extension</b> vali | d under the      |
|      | provisioned dial plan, enter a C      | ass of Restriction | on ( <b>COR</b> ) that has Service Observi  | ng enabled.      |
|      | and set ACD. Queue, and Vect          | or to "v". When    | n ACD is enabled, hunt group men            | bers serve as    |
|      | ACD agents and must log in to         | receive ACD sn     | lit/skill calls When <b>Oueue</b> is enab   | oled calls to    |
|      | the hunt group will be served by      | i a queue When     | <b>Vector</b> is enabled the hunt grour     | will be vector   |
|      | controlled                            | a queue. When      | in vector is chabled, the num group         | , will be veetor |
|      | controlled.                           |                    |                                             |                  |
|      | add hunt-group 1                      |                    | Page                                        | 1 of 61          |
|      | add Hand Jloup I                      | HUNT               | GROUP                                       |                  |
|      | Group Number:                         | 1                  | ACD? V                                      |                  |
|      | Group Name:                           | agent pool         | Oueue? y                                    |                  |
|      | Group Extension:                      | 73000              | Vector? y                                   |                  |
|      | Group Type:                           | ucd-mia            |                                             |                  |
|      | TN:                                   | 1                  |                                             |                  |
|      | COR:                                  | 1                  | MM Early Answer? n                          |                  |
|      | Security Code:                        |                    |                                             |                  |
|      | ISDN Caller Display.                  |                    |                                             |                  |
|      |                                       |                    |                                             |                  |
|      | Calls Warning Threshold:              | Port:              |                                             |                  |
|      | Time Warning Threshold:               | Port:              |                                             |                  |
|      |                                       |                    |                                             |                  |
|      | On page 2, set Skill to "y". Thi      | s means that age   | ent membership in the hunt group i          | s based on       |
|      | skills, rather than pre-programm      | ned assignment     | to the hunt group.                          |                  |
|      |                                       |                    |                                             |                  |
|      | add hunt-group 1                      |                    | Page                                        | 2 of 3           |
|      |                                       | HUNT               | GROUP                                       |                  |
|      | skilli                                | 2 v                |                                             |                  |
|      | AAS                                   | ? n                |                                             |                  |
|      | Measured                              | internal           |                                             |                  |
|      | Supervisor Extension                  | :                  |                                             |                  |
|      |                                       |                    |                                             |                  |
|      | Controlling Adjunct                   |                    |                                             |                  |
|      | controlling Adjunct                   | · none             |                                             |                  |
|      |                                       |                    |                                             |                  |
|      |                                       |                    |                                             |                  |
|      |                                       |                    |                                             |                  |
|      |                                       |                    |                                             |                  |
|      |                                       |                    | Podiroat on No Anguer (rings                | ) •              |
|      |                                       |                    | Redirect on NO Answer (rings                | ) ·<br>N:        |
|      | Forced                                | Entry of Str       | oke Counts or Call Work Code                | s? n             |
|      |                                       |                    |                                             |                  |

|   |                                                                                                    |                                                                                       |                                                                  | Dese                                         | cription                                                                                                    |
|---|----------------------------------------------------------------------------------------------------|---------------------------------------------------------------------------------------|------------------------------------------------------------------|----------------------------------------------|----------------------------------------------------------------------------------------------------|
|   | Enter the <b>a</b> dial plan. C                                                                                                   | <b>Id agent-login</b><br>On page 1 of the                                             | ID p c<br>e agen                                                 | command, whe<br>at-loginID form              | re p is an extension valid under the provisioned<br>n, enter a descriptive <b>Name</b> and <b>Password</b> .                                                                          |
|   | add agent.                                                                                                    | -loginID 750                                                                          | 01                                                               |                                              | Page 1 of 2                                                                                                    |
|   | 5                                                                                                    | 2                                                                                     |                                                                  | AGENT                                        | r loginid                                                                                                    |
|   |                                                                                                    | Login<br>N<br>Coverage P<br>Security C                                                | ID:<br>ame:<br>TN:<br>COR:<br>ath:<br>ode:                       | 75001<br><b>Agent-75001</b><br>1<br>1        | AAS? n<br>AUDIX? n<br>LWC Reception: spe<br>LWC Log External Calls? n<br>AUDIX Name for Messaging:<br>LoginID for ISDN Display? n<br>Password: 12345<br>Password (enter again): 12345 |
|   | WARN:<br>On page 2, s                                                                                                    | ING: Agent                                                                            | must<br>umber                                                    | log in agair<br>( <b>SN</b> ) to the hu      | n before skill changes take effect<br>nt group number assigned in Step 2. The Skill                                                                                                   |
|   | Level (SL)                                                                                                    | may be set acc                                                                        | ording                                                           | g to customer r                              | equirements.                                                                                                    |
| _ | add agent-                                                                                                    | may be set acc                                                                        | ording                                                           | g to customer r                              | Page 2 of 2                                                                                                    |
|   | add agent-<br>Dire<br>Call Hand                                                                                                   | may be set acc<br>-loginID 750<br>ect Agent Sk<br>ling Prefere                        | ording<br>01<br>ill:<br>nce:                                     | g to customer r<br>AGENT<br>skill-level      | Page 2 of 2<br>F LOGINID                                                                                                    |
|   | add agent-<br>Dire<br>Call Hand:<br>SN<br>1: 1<br>2:<br>3:<br>4:<br>5:<br>6:<br>7:<br>8:<br>9:<br>10:<br>11:<br>12:<br>13:<br>14: | may be set acc<br>-loginID 750<br>ect Agent Sk<br>ling Prefere<br>SL<br>1 1<br>1<br>2 | ording<br>01<br>ill:<br>nce:<br>SN<br>6:<br>7:<br>8:<br>9:<br>0: | g to customer r<br>AGEN<br>skill-level<br>SL | Page 2 of<br>F LOGINID                                                                                                    |

| Step |                                                                                                    | Descri                                                                                                    | ption                                                                                                    |
|------|----------------------------------------------------------------------------------------------------|----------------------------------------------------------------------------------------------------|----------------------------------------------------------------------------------------------------|
| 4.   | Enter the <b>change ve</b><br>descriptive <b>Name</b> , a<br>in Step 2. Agents th<br>the hunt/skill group. | <b>ctor q</b> command, where q is<br>and program the vector to delinat are logged into the hunt/sk        | a number between 1 and 256, inclusive. Enter a<br>ver calls to the hunt/skill group number defined<br>ill group will be able to answer calls queued to |
|      | change vector 1                                                                                            | CALL V                                                                                                    | Page 1 of 3<br>VECTOR                                                                                                    |
|      | Numbers 1                                                                                                  | Name Cuert                                                                                                | ta abill1                                                                                                    |
|      | Basic? y<br>Prompting? n<br>Variables? n<br>01 wait-time<br>02 queue-to<br>03                              | Name: Queue<br>EAS? y G3V4 Enhanced?<br>LAI? n G3V4 Adv Route?<br>2 secs hearing ringbac<br>skill 1 pri m | Meet-me Conf? n Lock? n<br>n ANI/II-Digits? n ASAI Routing? y<br>n CINFO? n BSR? n Holidays? n<br>ck                                                   |
|      |                                                                                                    |                                                                                                    |                                                                                                    |
| 5.   | Specify a descriptive<br>example below, inco<br>turn will invoke the                                       | e <b>Name</b> for the VDN and the oming calls to the extension 7 actions specified in vector 1.           | <b>Vector Number</b> configured in Step 4. In the 2000 will be routed to VDN 72000, which in                                                           |
|      | add vdn 72000                                                                                              | VECTOR DIRE                                                                                               | Page 1 of 2<br>CTORY NUMBER                                                                                                    |
|      |                                                                                                    | Extension:<br>Name:<br>Vector Number:                                                                     | 72000<br>VDN-72000<br>1                                                                                                    |
|      |                                                                                                    | Meet-me Conferencing?<br>Allow VDN Override?<br>COR:<br>TN:<br>Measured:                                  | n<br>n<br>1<br>1<br>none                                                                                                    |
|      |                                                                                                    | 1st Skill:<br>2nd Skill:<br>3rd Skill:                                                                    |                                                                                                    |
|      |                                                                                                    |                                                                                                    |                                                                                                    |

Description Step 6. Enter the change feature-access-codes command. Define the Auto-In Access Code, Login Access Code, and Logout Access Code. change feature-access-codes 5 of б Page FEATURE ACCESS CODE (FAC) Automatic Call Distribution Features After Call Work Access Code: Assist Access Code: Auto-In Access Code: #66 Aux Work Access Code: Login Access Code: #65 Logout Access Code: \*65 Manual-in Access Code: Add Agent Skill Access Code: Remove Agent Skill Access Code: Remote Logout of Agent Access Code:

#### 3.3. Recording Ports

The recording ports in this configuration are Communication Manager Application Programming Interface stations that essentially appear as IP softphones to Avaya Communication Manager. Enter the **add station s** command, where s is an extension valid under the provisioned dial plan. On Page 1 of the **station** form, set **Type** to an IP or Digital phone set type with at least four configurable button assignments (i.e., excludes 4602 and 6402 phone set types since they each have two fixed button assignments), set **Port** to **IP**, enter a descriptive **Name**, specify the **Security Code**, and set **IP Softphone** to "**y**."

add station 76001 3 1 of Page STATION Extension: 76001 BCC: 0 Lock Messages? n Type: 4610 Security Code: 12345 TN: 1 Port: IP Coverage Path 1: COR: 1 Name: Recording-76001 Coverage Path 2: COS: 1 Hunt-to Station: STATION OPTIONS Loss Group: 19 Personalized Ringing Pattern: 1 Message Lamp Ext: 76001 Speakerphone: 2-way Mute Button Enabled? y Display Language: english Survivable GK Node Name: Media Complex Ext: IP SoftPhone? y

Solution & Interoperability Test Lab Application Notes ©2005 Avaya Inc. All Rights Reserved.

|                     | STA    | TION         |   |
|---------------------|--------|--------------|---|
| SITE DATA           |        |              |   |
| Room:               |        | Headset?     | n |
| Jack:               |        | Speaker?     | n |
| Cable:              |        | Mounting:    | d |
| Floor:              |        | Cord Length: | 0 |
| Building:           |        | Set Color:   |   |
| 2                   |        |              |   |
|                     |        |              |   |
|                     |        |              |   |
|                     |        |              |   |
| ABBREVIATED DIALING |        |              |   |
| List1:              | List2: | List3:       |   |
|                     |        |              |   |
| BUTTON ASSIGNMENTS  |        |              |   |
| 1: call-appr        |        | 5:           |   |
| 2: call-appr        |        | 6:           |   |
| 3: call-appr        |        | 7:           |   |
| 4: serv-obsrv       |        | 8:           |   |
| T. DOLY ODDLY       |        | 0.           |   |

On Page 3, administer a "**serv-obsrv**" button. Note that Service Observing must be enabled in the COR of the station before the "**serv-obsrv**" button may be administered.

# 4. Configure the Avaya Computer Telephony Server

Avaya Computer Telephony enables CTI applications to control and monitor telephony resources on Avaya Communication Manager. Avaya Computer Telephony consists of two components: a DEFINITY® G3 PBX Driver and a Telephony Services Server (Tserver). The DEFINITY® G3 PBX Driver maintains CTI links between the Avaya Computer Telephony server and Avaya Communication Manager systems and forwards messages between the Tserver and Avaya Communication Manager systems. The Tserver receives requests from CTI applications and forwards them to Avaya Communication Manager via the DEFINITY® G3 PBX Driver. Conversely, the Tserver receives responses and events from Avaya Communication Manager via the DEFINITY® G3 PBX Driver and forwards them to the appropriate CTI applications. The Tserver also secures CTI application access to telephony resources based on the logins and permissions configured for the CTI applications.

| Step | Description                                                                                                    |
|------|----------------------------------------------------------------------------------------------------|
| 1.   | Right click on the <b>My Computer</b> icon on the Avaya Computer Telephony server desktop and select " <b>Manage</b> " to display the <b>Computer Management</b> window. From the <b>Computer Manager</b> window, right click on the <b>Users</b> folder under <b>Local Users and Accounts</b> and select " <b>New User</b> " Add a new user account for Qfiniti as shown below. |
|      | New User ? ×   User name: qfiniti   Full name: Qfiniti server   Description: User account for Qfiniti     Password: ************************************                                                                                                    |
|      | Create Close                                                                                                    |

| Step | Description                                                                                |  |  |  |  |  |
|------|--------------------------------------------------------------------------------------------|--|--|--|--|--|
| 2.   | On the Avaya Computer Telephony server, select Start->Programs->Avaya Computer             |  |  |  |  |  |
|      | Telephony->DEFINITY G3 PBX Driver->G3 PBX Driver Configuration. Set the                    |  |  |  |  |  |
|      | <b>DEFINITY G3 PBX Driver IP Address</b> to the IP address of the Avaya Computer Telephony |  |  |  |  |  |
|      | server interface connected to the same subnet as the S8300/G700. Define a CTI link to the  |  |  |  |  |  |
|      | S8300/G700 by entering an Advertised Switch Name and the IP Address of the Processor       |  |  |  |  |  |
|      | Ethernet on the S8300/G700. Click on "Advanced >".                                         |  |  |  |  |  |
|      |                                                                                            |  |  |  |  |  |
|      | G3 PBX Driver Configuration                                                                |  |  |  |  |  |
|      | DEFINITY G3 PBX Driver IP Address: 192.45.50.101                                           |  |  |  |  |  |
|      | Link Advertised Switch Name IP Address or Hostname CVDAN Clients                           |  |  |  |  |  |
|      | <u>1</u> : S8300/G700   192.45.50.83 Admin                                                 |  |  |  |  |  |
|      | <u>2</u> : <u>Admin</u>                                                                    |  |  |  |  |  |
|      | <u>3:</u> <u>Admin</u>                                                                     |  |  |  |  |  |
|      |                                                                                            |  |  |  |  |  |
|      | 5: Admin                                                                                   |  |  |  |  |  |
|      | <u>6</u> : Admin                                                                           |  |  |  |  |  |
|      | Z: Admin                                                                                   |  |  |  |  |  |
|      | <u>8</u> : Admin                                                                           |  |  |  |  |  |
|      |                                                                                            |  |  |  |  |  |
|      | [Advanced >] Next> Cancel                                                                  |  |  |  |  |  |
|      |                                                                                            |  |  |  |  |  |
| 3.   | Set Advertised Vendor Name to "AVAVA" and click on "< OK" to return to the G3 PBX          |  |  |  |  |  |
|      | Driver Configuration window.                                                               |  |  |  |  |  |
|      |                                                                                            |  |  |  |  |  |
|      | G3 PBX Driver Advanced Configuration                                                       |  |  |  |  |  |
|      |                                                                                            |  |  |  |  |  |
|      |                                                                                            |  |  |  |  |  |
|      |                                                                                            |  |  |  |  |  |
|      | NUM <u>s</u> essions: 50                                                                   |  |  |  |  |  |
|      | NUM CALL MONITORS: 200                                                                     |  |  |  |  |  |
|      |                                                                                            |  |  |  |  |  |
|      | NUM SESSION REQUESTS: 20                                                                   |  |  |  |  |  |
|      | NUM SESSION MONITORS: 40                                                                   |  |  |  |  |  |
|      |                                                                                            |  |  |  |  |  |
|      |                                                                                            |  |  |  |  |  |
|      | Advertised Vendor Name CHOICE OF CALLED NUMBER -                                           |  |  |  |  |  |
|      |                                                                                            |  |  |  |  |  |
|      | CLUCENT                                                                                    |  |  |  |  |  |
|      |                                                                                            |  |  |  |  |  |
|      | Pastars Dafaulta                                                                           |  |  |  |  |  |
|      |                                                                                            |  |  |  |  |  |
|      |                                                                                            |  |  |  |  |  |

Solution & Interoperability Test Lab Application Notes ©2005 Avaya Inc. All Rights Reserved.

15 of 30 etalkQfiniti.doc

| Step | Description                                                                                                 |  |  |
|------|----------------------------------------------------------------------------------------------------|--|--|
| 4.   | In the G3 PBX Driver Configuration window, click on "Next" and follow the rest of the                       |  |  |
|      | configuration wizard steps until a message is displayed indicating that the DEFINITY® G3                    |  |  |
|      | PBX driver configuration has been updated.                                                                  |  |  |
|      |                                                                                                    |  |  |
| 5.   | On the Avaya Computer Telephony server, select <b>Start-&gt;Programs-&gt;Avaya Computer</b>                 |  |  |
|      | Telephony->TS Controller to display the Telephony Services Controller window. Check the                     |  |  |
|      | Automatically Start Telephony Services on Server Boot and Automatically Restart                             |  |  |
|      | Telephony Services checkboxes and click on "Advanced" to invoke the TSAPI Telephony                         |  |  |
|      | Services Advanced Functions window.                                                                         |  |  |
|      | Telephony Services Controller                                                                               |  |  |
|      |                                                                                                    |  |  |
|      | Telenhonu Services State: STOPPED                                                                           |  |  |
|      |                                                                                                    |  |  |
|      | Start Stop <u>R</u> efresh                                                                                  |  |  |
|      | Startup                                                                                                    |  |  |
|      | Automatically Start Telephony Services On Server Boot                                                       |  |  |
|      | Recovery-                                                                                                   |  |  |
|      |                                                                                                    |  |  |
|      | Advanced                                                                                                    |  |  |
|      |                                                                                                    |  |  |
|      |                                                                                                    |  |  |
|      |                                                                                                    |  |  |
|      | Verify that <b>Current IP Address used by TSAPI Telephony Services</b> is set to the IP address of          |  |  |
|      | the Avaya Computer Telephony server interface <u>connected to same subnet as Qfiniti</u> ; if not,          |  |  |
|      | click on <b>Change IP Address</b> and change it accordingly. Click on " <b>Close</b> " to return to the     |  |  |
|      | Telephony Services Controller window.                                                                       |  |  |
|      | TSAPI Telephony Services Advanced Functions                                                                 |  |  |
|      |                                                                                                    |  |  |
|      | Current IP Address used by TSAPI 192.45.51.101 Telephony Server Logging Service                             |  |  |
|      | Telephony Services:<br>Change IP Address Start                                                              |  |  |
|      |                                                                                                    |  |  |
|      | Stop                                                                                                    |  |  |
|      | To uninstall TSAPI Telephony Services<br>from the Service Manager press the Uninstall Services              |  |  |
|      | Uninstall Services button                                                                                   |  |  |
|      |                                                                                                    |  |  |
|      |                                                                                                    |  |  |
|      | In the <b>Telephony Services Controller</b> window, click on " <b>Start</b> ". If the start is successful a |  |  |
|      | message stating "TSAPI Telephony Services started successfully" is displayed. Verify that the               |  |  |
|      | CTI link is up by using the <b>status dlg cti-link</b> command on Avaya Communication Manager via           |  |  |
|      | the SAT.                                                                                                    |  |  |
|      |                                                                                                    |  |  |

| Step | Description                                                                                              |  |  |  |  |  |
|------|----------------------------------------------------------------------------------------------------|--|--|--|--|--|
| 6.   | The Telephony Services Administrator application is used to administer the Telephony Services            |  |  |  |  |  |
|      | Server (Tserver) and may be installed on the Avaya Computer Telephony server or on another               |  |  |  |  |  |
|      | computer. Select Start->Programs->Avaya Computer Telephony->TS Win32 Client-                             |  |  |  |  |  |
|      | >Telephony Services Admin. The Open Tserver dialog box is displayed. Select the Avaya                    |  |  |  |  |  |
|      | Computer Telephony server from the <b>Tserver</b> drop-down list and log into the Avaya Computer         |  |  |  |  |  |
|      | Telephony server with Administrator permissions.                                                         |  |  |  |  |  |
|      | Doen Tserver X                                                                                           |  |  |  |  |  |
|      | Tserver                                                                                                  |  |  |  |  |  |
|      |                                                                                                    |  |  |  |  |  |
|      | Cancel                                                                                                   |  |  |  |  |  |
|      | Help                                                                                                    |  |  |  |  |  |
|      |                                                                                                    |  |  |  |  |  |
|      | Login: Administrator                                                                                     |  |  |  |  |  |
|      | Password:                                                                                                |  |  |  |  |  |
|      |                                                                                                    |  |  |  |  |  |
| 7.   | Define the extensions of stations, agents, and hunt/skill groups that are to be monitored by             |  |  |  |  |  |
|      | Ofiniti. In the <b>Telephony Services Administrator</b> window, select the " <b>Create Device</b> " icon |  |  |  |  |  |
|      | from the toolbar or the "Create Device" option from the Admin menu. In the Create Device                 |  |  |  |  |  |
|      | window, set <b>Device ID</b> to one of the following:                                                    |  |  |  |  |  |
|      |                                                                                                    |  |  |  |  |  |
|      | • a station extension                                                                                    |  |  |  |  |  |
|      | • an agent extension                                                                                     |  |  |  |  |  |
|      | • a hunt/skill group extension                                                                           |  |  |  |  |  |
|      |                                                                                                    |  |  |  |  |  |
|      | Set Tlink Group to "Any Tlink" and click on "OK". Location Type and Device Type are                      |  |  |  |  |  |
|      | optional and for informational purposes only. Repeat this step for the rest of the station, agent,       |  |  |  |  |  |
|      | and hunt/skill group extensions to be monitored by Qfiniti.                                              |  |  |  |  |  |
|      |                                                                                                    |  |  |  |  |  |
|      |                                                                                                    |  |  |  |  |  |
|      |                                                                                                    |  |  |  |  |  |
|      | Device ID: 75001                                                                                         |  |  |  |  |  |
|      | Location: recording extension                                                                            |  |  |  |  |  |
|      | Device <u>Type:</u> PHDNE                                                                                |  |  |  |  |  |
|      | Tlink Group: Any Tlink                                                                                   |  |  |  |  |  |
|      |                                                                                                    |  |  |  |  |  |
|      |                                                                                                    |  |  |  |  |  |
|      |                                                                                                    |  |  |  |  |  |

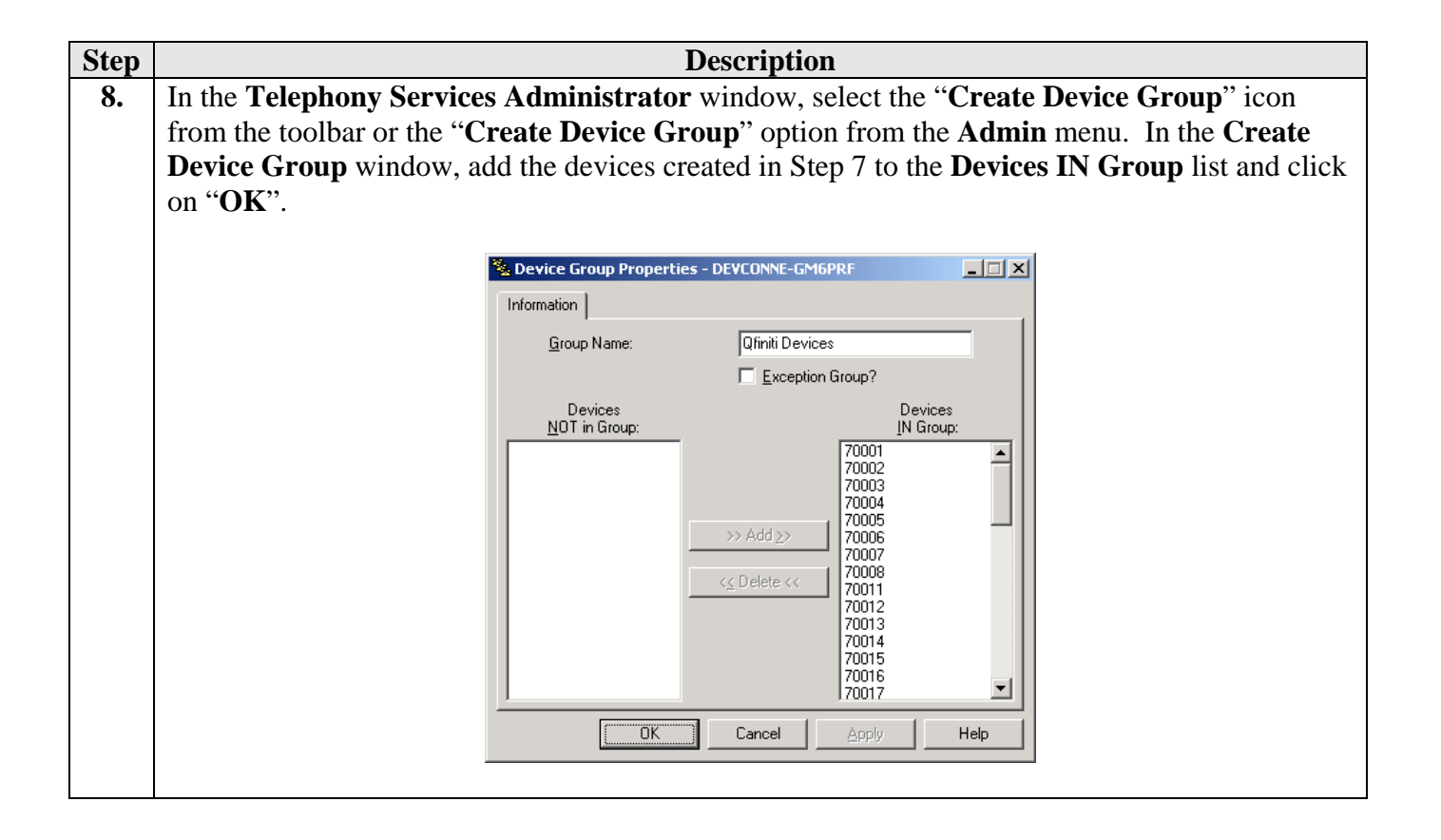

| Step | Description                                                                                                    |  |  |  |  |  |  |
|------|----------------------------------------------------------------------------------------------------|--|--|--|--|--|--|
| 9.   | Create a user object for Qfiniti. The permissions defined for the Qfiniti user object determine                                                                                                    |  |  |  |  |  |  |
|      | which telephony resources, i.e. calls and devices, that Qfiniti can control and/or monitor. In the                                                                                                    |  |  |  |  |  |  |
|      | Telephony Services Administrator window, select the "Create User" icon from the toolbar or                                                                                                    |  |  |  |  |  |  |
|      | the "Create User" option from the Admin menu. In the Information tab of the Create User                                                                                                    |  |  |  |  |  |  |
|      | window, enter the <b>Login</b> that was created for Ofiniti in Step 1 and uncheck the <b>Unrestricted</b>                                                                                              |  |  |  |  |  |  |
|      | Access Rights checkbox                                                                                                    |  |  |  |  |  |  |
|      |                                                                                                    |  |  |  |  |  |  |
|      | Liser Properties - DEVCONNE-GM6PRF                                                                                                    |  |  |  |  |  |  |
|      | Information Access Rights Admin Access Groups                                                                                                    |  |  |  |  |  |  |
|      |                                                                                                    |  |  |  |  |  |  |
|      |                                                                                                    |  |  |  |  |  |  |
|      | Login: qfiniti                                                                                                    |  |  |  |  |  |  |
|      | Name: Ofiniti user                                                                                                    |  |  |  |  |  |  |
|      |                                                                                                    |  |  |  |  |  |  |
|      | Worktop Name: (none) ▼                                                                                                    |  |  |  |  |  |  |
|      |                                                                                                    |  |  |  |  |  |  |
|      |                                                                                                    |  |  |  |  |  |  |
|      |                                                                                                    |  |  |  |  |  |  |
|      |                                                                                                    |  |  |  |  |  |  |
|      |                                                                                                    |  |  |  |  |  |  |
|      |                                                                                                    |  |  |  |  |  |  |
|      | In the Access Rights tab of the Create User window, specify the Access Group (defined earlier in Step 8) that contains the devices that Qfiniti will be able to control and monitor and click on "OK". |  |  |  |  |  |  |
|      |                                                                                                    |  |  |  |  |  |  |
|      |                                                                                                    |  |  |  |  |  |  |
|      |                                                                                                    |  |  |  |  |  |  |
|      | Call Control Services - Call Origination and Termination                                                                                                    |  |  |  |  |  |  |
|      | Access Group: Qfiniti Devices                                                                                                    |  |  |  |  |  |  |
|      | Monitoring-Only Services                                                                                                    |  |  |  |  |  |  |
|      | Access Group: Ofiniti Devices                                                                                                    |  |  |  |  |  |  |
|      | Call/Device - Event Notification continues if call leaves device                                                                                                    |  |  |  |  |  |  |
|      | Access Group: Qfiniti Devices                                                                                                    |  |  |  |  |  |  |
|      | Call/Call - Event Notification allowed if call identifier is known                                                                                                    |  |  |  |  |  |  |
|      | Purcies Curries Alleure Frank I. i                                                                                                    |  |  |  |  |  |  |
|      | Access Group:                                                                                                    |  |  |  |  |  |  |
|      |                                                                                                    |  |  |  |  |  |  |
|      | Cancel Apply Help                                                                                                    |  |  |  |  |  |  |
|      |                                                                                                    |  |  |  |  |  |  |

### 5. Configure the Avaya Communication Manager Application Programming Interface Server

Consult [1] for details on configuring the Avaya Communication Manager Application Programming Interface server.

## 6. Configure etalk Qfiniti

The steps in this section describe the configuration of the Qfiniti system and the agents to be monitored and recorded by Qfiniti. Consult etalk documentation for guidance on configuring recording plans and templates.

#### 6.1. System Configuration

| Step |                                                                                                    | Description                                                                                                    |           |  |  |
|------|----------------------------------------------------------------------------------------------------|----------------------------------------------------------------------------------------------------|-----------|--|--|
| 1.   | Log into the Qfiniti Configuration Manager with the appropriate credentials.                                                                                                    |                                                                                                    |           |  |  |
| 2.   | Under the <b>Qfiniti Platform</b> folder in the left panel, click on " <b>System Configuration</b> ".                                                                                                    |                                                                                                    |           |  |  |
| 3.   | Click on the " <b>New</b> " icon in the top toolbar.                                                                                                    |                                                                                                    |           |  |  |
| 4.   | Click on the General section header and then the "Cross-System Equipment" icon.  Configuration Manager - Microsoft Internet Explorer                                                                                                    |                                                                                                    |           |  |  |
|      | Welcome Qfiniti Administrator! Change Password   Logout   User Guide   Abo                                                                                                    |                                                                                                    |           |  |  |
|      | Qfiniti Platform     → System Configuration     System Configuration     Alam Configuration     Roles     Classifications     Groups     Users     Data Import Plans     Qfiniti Advise     Evaluation Plans     Data Elements     Expressions     Productivity Data | General     Arman       Name:     Cross-System Equipment       Switch:     Image: Cross-System Equipment       System Type:     Advise       Voice Recording with CTI     Image: Cross-System Equipment       Description:     Image: Cross-System Equipment       Available for Use     Available for Use | I Servers |  |  |

| Step | Descri                                                                                                    | ption                                                 |  |  |  |  |  |
|------|----------------------------------------------------------------------------------------------------|-------------------------------------------------------|--|--|--|--|--|
| 5.   | Click on the "New Switch" icon and then the Swi                                                                                                    | itch section header. Assign descriptive strings       |  |  |  |  |  |
|      | for <b>Name</b> and <b>Vendor</b> , and set <b>Switch Model</b> to                                                                                                    | "Avaya Definity", Observe Mode to "By                 |  |  |  |  |  |
|      | Extension, and interface type to voir. Click on the Add/Update Switch icon.                                                                                                    |                                                       |  |  |  |  |  |
|      | Configuration Manager - Microsoft Internet Explorer                                                                                                    |                                                       |  |  |  |  |  |
|      | finiti                                                                                                    | Configuration<br>Manager Manager Reporting<br>Manager |  |  |  |  |  |
|      | Welcome Qfiniti Administrator!                                                                                                    | Change Password   Logout   User Guide   About         |  |  |  |  |  |
|      | Qfiniti Platform     Sustan Configuration                                                                                                    |                                                       |  |  |  |  |  |
|      | System Comgation     System Comgation     Alam Configuration                                                                                                    |                                                       |  |  |  |  |  |
|      | Roles     Roles     Roles     Avaya     Avaya     Avaya     Avaya                                                                                                    | Name: Avaya                                           |  |  |  |  |  |
|      | Users<br>Data Import Plans                                                                                                    | Vendor: Avaya Add/Update Switch                       |  |  |  |  |  |
|      | Cliniti Advise                                                                                                    | Post Helease Delay:<br>Observe Mode: By Extension     |  |  |  |  |  |
|      | E Valuation Plans     Data Elements     Expressions                                                                                                    | Observe Key:                                          |  |  |  |  |  |
|      | Productivity Data     Productivity Plans                                                                                                    | Insurance 13bor Aolib                                 |  |  |  |  |  |
| 6    | Click on the Switch Data spectron header and from                                                                                                    | a the Available Switches list select the switch       |  |  |  |  |  |
| 0.   | configured in Step 5 Set Avava IP Address to f                                                                                                    | he IP address of the S8300 (or C-LAN for              |  |  |  |  |  |
|      | S8500 and S8700 Media Servers), Port to "0472                                                                                                    | ", and <b>Connector IP Address</b> to the IP          |  |  |  |  |  |
|      | address of the Communication Manager Applicat                                                                                                    | ion Programming Interface server. For                 |  |  |  |  |  |
|      | <b>Telephone Number</b> , enter " <b>0263</b> " (corresponds t                                                                                                    | o the first call appearance button on IP and          |  |  |  |  |  |
|      | Digital phone sets). For Service Observe Button<br>inclusive, corresponding to the Service Observe h                                                                                                    | h, enter a value in the range 0266 to 0286,           |  |  |  |  |  |
|      | Manager Application Programming Interface stat                                                                                                    | ion in Section 3.3. "0266" corresponds to             |  |  |  |  |  |
|      | Button 4 on IP and Digital phone sets, "0267" con                                                                                                    | responds to Button 5, and so on. Note that the        |  |  |  |  |  |
|      | maximum number of buttons varies with the phor                                                                                                    | ne set type.                                          |  |  |  |  |  |
|      | 周 Configuration Manager - Microsoft Internet Explorer                                                                                                    | -  8  ×                                               |  |  |  |  |  |
|      | () finiti                                                                                                    | Manager Manager Reporting Manager                     |  |  |  |  |  |
|      | Welcome Qfiniti Administrator!                                                                                                    | Change Password   Logout   User Guide   About         |  |  |  |  |  |
|      | 🖶 Save 🗳 Revert 🗠 🗠 Qfiniti Platform                                                                                                    | Preferences 🔓 Close                                   |  |  |  |  |  |
|      | → System Configuration     System Settings     Switch                                                                                                    | ▼                                                     |  |  |  |  |  |
|      | Avam Configuration     Roles     Classifications     Available Switches                                                                                                    |                                                       |  |  |  |  |  |
|      | Groups Avaya                                                                                                    |                                                       |  |  |  |  |  |
|      | Data Import Plans      Qfiniti Advise      Fvaluation Forms                                                                                                    |                                                       |  |  |  |  |  |
|      | Evaluation Plans     Data Elements     Wait Before Dial     00500                                                                                                    | Connector IP Address 192. 45 . 50 . 88                |  |  |  |  |  |
|      | Expressions Busy Repeat Max 06<br>Productivity Data Avaua IP Address Inc. 45 Page 15 Page 15 Pag | Service Observe Button 0266                           |  |  |  |  |  |
|      | Archiving and Aging     Archiving and Aging                                                                                                    |                                                       |  |  |  |  |  |
|      | Global Record Plans U.S. C. C. C. C. C. C. C. C. C. C. C. C. C.                                                                                                    |                                                       |  |  |  |  |  |
|      |                                                                                                    |                                                       |  |  |  |  |  |

| Step |                                                                                                    |                  | Description      |                           |                                             |
|------|----------------------------------------------------------------------------------------------------|------------------|------------------|---------------------------|---------------------------------------------|
| 7.   | Click on the <b>CTI Server</b> section header and then the " <b>New CTI Server</b> " icon. Assign a |                  |                  |                           |                                             |
|      | descriptive Name, set Ty                                                                            | oe to "Avaya (   | CT", and set Av  | v <b>ailable Switch</b> t | o the switch configured                     |
|      | in Step 5. Click on the "A                                                                          | dd/Update C      | TI Server" icon  | n.                        | C                                           |
|      |                                                                                                    |                  |                  |                           |                                             |
|      | 🗟 Configuration Manager - Microsoft Intern                                                          | et Explorer      |                  |                           | <u>X</u>                                    |
|      | Ofiniti                                                                                             |                  |                  | A Configuration           | on Manager Reporting<br>Manager             |
|      | Welcome Qfiniti Administ                                                                            | :rator!          |                  | Cha                       | inge Password   Logout   User Guide   About |
|      | 🛱 Save 💕 Revert 📲 Prefe                                                                             |                  |                  |                           | 🖀 Preferences 🛛 🕞 Close                     |
|      | 🗁 Qfiniti Platform                                                                                  |                  |                  |                           |                                             |
|      | System Settings                                                                                     | Switch           |                  |                           |                                             |
|      | Alarm Configuration Roles                                                                           | Switch Data      |                  |                           |                                             |
|      | Classifications Groups                                                                              | CTT Server       |                  |                           |                                             |
|      | Users                                                                                               | Name<br>AvauaCT1 | Type<br>Avaua CT | Name: AvayaCT1            |                                             |
|      | Gliniti Advise                                                                                      |                  | 1110/001         | Type: Avaya CT            |                                             |
|      | Evaluation Porms<br>Evaluation Plans                                                                |                  |                  | Available Switch: Avaya   | Add/Update CTI Server                       |
|      | Data Elements                                                                                       | OTLOSS Date      |                  |                           |                                             |
|      |                                                                                                    |                  |                  |                           |                                             |

| Step | Description                                                                                                    |  |  |  |  |  |
|------|----------------------------------------------------------------------------------------------------|--|--|--|--|--|
| 8.   | Click on the <b>CTI Server Data</b> section header and in the <b>Available CTI Servers</b> list, select the CTI server configured in Step 7. Enter the <b>User Name</b> and <b>Password</b> of the user account created in Step 1 of Section 4. For <b>Queue</b> , enter the hunt/skill groups that agents will log into. For <b>Agent Extensions</b> , enter the extensions of the physical stations that agents will use.                                                                                                    |  |  |  |  |  |
|      | For <b>ServiceName</b> , <b>Vendor</b> , <b>Driver</b> , and <b>Service</b> , use the Service ID (given in the format dots as </ </ <li>Vendor&gt;#<driver>#<service>#<servicename>) of the Avaya Computer Telephony server. Alternatively, set those fields as follows:</servicename></service></driver></li>                                                                                                    |  |  |  |  |  |
|      | <ul> <li>ServiceName: hostname of the Avaya Computer Telephony server</li> <li>Vendor: "AVAYA" (see Step 3 of Section 4)</li> <li>Driver: the Advertised Switch Name of the CTI link entered in Step 2 of Section 4.</li> <li>Service: "CSTA"</li> </ul>                                                                                                    |  |  |  |  |  |
|      | Click on the "Save" icon and then the "Close" icon in the top toolbar.                                                                                                    |  |  |  |  |  |
|      | Welcome Ofiniti Administratori                                                                                                    |  |  |  |  |  |
|      |                                                                                                    |  |  |  |  |  |
|      | Save Revet     China Platam     System Configuration     System Configuration     System Configuration     System Configuration     Revet     Cit Server Control     Cit Server Data     Cit Server Data     Cit Server Data     Available CTI Server     Cit Server Data     Available CTI Server     Cit Server Data     Available CTI Server     Cit Server Data     Available CTI Server     Cit Server Data     Available CTI Server     Cit Server Data     Available CTI Server     Available CTI Server     Available CTI Server     Available CTI Server     Cit Server Data     Available CTI Server     Available CTI Server     Available     Available CTI Server     Available     Available     Availa |  |  |  |  |  |

| Step                                                | Description                                                                                                    |                                                                          |  |  |  |  |  |
|-----------------------------------------------------|----------------------------------------------------------------------------------------------------|--------------------------------------------------------------------------|--|--|--|--|--|
| 9.                                                  | Enter a descriptive <b>Name</b> , set <b>Switch</b> to the switch configured in Step 5, and check the <b>Voice</b> |                                                                          |  |  |  |  |  |
|                                                     | Recording with CTI and Available for Use checkboxes. Check the Screen Recording                                    |                                                                          |  |  |  |  |  |
|                                                     | checkbox if screen recordings are also desired.                                                                    |                                                                          |  |  |  |  |  |
|                                                     |                                                                                                    |                                                                          |  |  |  |  |  |
| Configuration Manager - Microsoft Internet Explorer |                                                                                                    |                                                                          |  |  |  |  |  |
|                                                     | ( )finiti                                                                                                    | Configuration Manager Performance Manager Manager                        |  |  |  |  |  |
|                                                     | Welcome Qfiniti Administra                                                                                         | tor! Change Password   Logout   User Guide   About                       |  |  |  |  |  |
|                                                     | 📑 New 🖳 Save                                                                                                    | 🛪 Delete 🕀 Spell Check 🕫 Revert 📲 Preferences 📴 Close                    |  |  |  |  |  |
|                                                     | Qfiniti Platform      System Configuration                                                                         | General                                                                  |  |  |  |  |  |
|                                                     | System Settings Alarm Configuration                                                                                | Name: System1 Cross-System Equipment                                     |  |  |  |  |  |
|                                                     | Roles<br>Classifications                                                                                           | Switch: Avaya                                                            |  |  |  |  |  |
|                                                     | Groups<br>Users                                                                                                    | System Type: Advise                                                      |  |  |  |  |  |
|                                                     | <ul> <li>Data Import Plans</li> <li>Qfiniti Advise</li> </ul>                                                      | Screen Recording                                                         |  |  |  |  |  |
|                                                     | Evaluation Forms Evaluation Plans                                                                                  | Description:                                                             |  |  |  |  |  |
|                                                     | Data Elements<br>Expressions                                                                                       |                                                                          |  |  |  |  |  |
|                                                     | Productivity Data                                                                                                  | V Available for Use                                                      |  |  |  |  |  |
|                                                     |                                                                                                    |                                                                          |  |  |  |  |  |
| 10.                                                 | Click on the <b>Phone Interfa</b>                                                                                  | ace section header. Set Machine Type to "Recorder" and Phone             |  |  |  |  |  |
|                                                     | Interface Type to "CMAF                                                                                            | <b>I</b> ". For <b>Total Lines</b> , enter the number of recording lines |  |  |  |  |  |
|                                                     | (Communication Manager                                                                                             | Application Programming Interface stations) plus one* and click on       |  |  |  |  |  |
|                                                     | the "Update Phone Interfa                                                                                          | ace" icon.                                                               |  |  |  |  |  |
|                                                     |                                                                                                    |                                                                          |  |  |  |  |  |
|                                                     | * etalk plans to eliminate th                                                                                      | ne plus one requirement in a future release.                             |  |  |  |  |  |
|                                                     |                                                                                                    |                                                                          |  |  |  |  |  |
|                                                     | Configuration Manager - Microsoft Internet                                                                         | Explorer                                                                 |  |  |  |  |  |
|                                                     | Gfiniti                                                                                                    | Manager Manager Manager                                                  |  |  |  |  |  |
|                                                     | Welcome Qfiniti Administra                                                                                         | ator! Change Password   Logout   User Guide   About                      |  |  |  |  |  |
|                                                     | 📄 New 📮 Save                                                                                                    | Delete 🤁 Spell Check 💌 Hevent 📑 Preferences 😴 Close                      |  |  |  |  |  |
|                                                     | System Configuration                                                                                               | General 🗸                                                                |  |  |  |  |  |
|                                                     | Alarm Configuration<br>Boles                                                                                       | Machines  Components                                                     |  |  |  |  |  |
|                                                     | Classifications<br>Groups                                                                                          | Component Data                                                           |  |  |  |  |  |
|                                                     | Data Import Plans                                                                                                  | Phone Interface                                                          |  |  |  |  |  |
|                                                     | C Qfiniti Advise                                                                                                   | Machine Machine Type                                                     |  |  |  |  |  |
|                                                     | Evaluation Plans                                                                                                   | Phone Interface Type                                                     |  |  |  |  |  |
|                                                     | Expressions                                                                                                    |                                                                          |  |  |  |  |  |
|                                                     | Productivity Plans     Productivity Plans                                                                          | 24                                                                       |  |  |  |  |  |
|                                                     | Archiving and Aging                                                                                                | CMAPI Pot Range                                                          |  |  |  |  |  |
|                                                     |                                                                                                    |                                                                          |  |  |  |  |  |
|                                                     |                                                                                                    |                                                                          |  |  |  |  |  |

| Step | Description                                                                                                 |                                                                                                    |                                |                           |                                         |  |  |
|------|----------------------------------------------------------------------------------------------------|----------------------------------------------------------------------------------------------------|--------------------------------|---------------------------|-----------------------------------------|--|--|
| 11.  | Click on the <b>VRM</b> section header and then the " <b>New VRM</b> " icon. Enter a descriptive <b>VRM</b> |                                                                                                    |                                |                           |                                         |  |  |
|      | <b>Name</b> , set <b>VRM Type</b> to " <b>OA</b> ", and enter the range of recording lines. Click on the    |                                                                                                    |                                |                           |                                         |  |  |
|      | "Add/Undate VRM(s)" icon                                                                                    |                                                                                                    |                                |                           |                                         |  |  |
|      | Add/Opuate v Kivi(s) Itoli.                                                                                 |                                                                                                    |                                |                           |                                         |  |  |
|      | 👌 Configuration Manager - Microsoft Internet Explorer                                                       |                                                                                                    |                                |                           |                                         |  |  |
|      | Ofiniti                                                                                                    |                                                                                                    |                                | Configuration Manager Per | rformance<br>nager Reporting<br>Manager |  |  |
|      | Welcome (                                                                                                   | )finiti Administrator!                                                                                                    |                                | Change Password           | Logout   User Guide   About             |  |  |
|      |                                                                                                    | 🖥 New 📙 Save 🗡 Delete 🕴                                                                                                    | a∱Spell Check ⊯ Revert         |                           | Preferences 📴 Close                     |  |  |
|      | 🗁 Qfiniti Platform                                                                                          | Capata                                                                                                    |                                |                           |                                         |  |  |
|      | System Settings                                                                                             | Machine                                                                                                    | ।<br>२९                        |                           |                                         |  |  |
|      | Alarm Configuration<br>Roles                                                                                | Compon                                                                                                    | ients                          |                           |                                         |  |  |
|      | Classifications<br>Groups                                                                                   | Compon                                                                                                    | ient Data                      |                           |                                         |  |  |
|      | Users<br>Data Import Plans                                                                                  | VRM                                                                                                    | птенасе                        |                           |                                         |  |  |
|      | Contraction Forms                                                                                           | Machines                                                                                                    |                                |                           |                                         |  |  |
|      | Evaluation Plans                                                                                            | 💻 Travlen                                                                                                    |                                |                           |                                         |  |  |
|      | Expressions                                                                                                 | 2 <u>3</u> 68                                                                                                    |                                |                           |                                         |  |  |
|      | Productivity Data Productivity Plans                                                                        |                                                                                                    |                                |                           |                                         |  |  |
|      | Qfiniti Observe<br>Archiving and Aging                                                                      | VRM Name:                                                                                                    | VB                             |                           | <b>2</b>                                |  |  |
|      | Global Record Plans User Record Plans                                                                       | Line From:                                                                                                    | 1 Line To: 23                  |                           | Add/Update VRM(s)                       |  |  |
|      | Voice Templates                                                                                             |                                                                                                    |                                |                           |                                         |  |  |
| 10   |                                                                                                    | <b>D</b> ( ) 1                                                                                                    |                                |                           |                                         |  |  |
| 12.  | Click on the Line                                                                                           | Data section hea                                                                                                    | ider and select a recor        | ding line. Enter the ex   | tension and                             |  |  |
|      | password of the re                                                                                          | ecording line (rec                                                                                                    | all Communication M            | lanager Application Pr    | ogramming                               |  |  |
|      | Interface recordin                                                                                          | g stations were co                                                                                                    | onfigured in Section 3         | .3) and click on the "A   | Add/Update                              |  |  |
|      | Extension" icon.                                                                                            | Repeat this step                                                                                                    | for each recording lin         | e.                        |                                         |  |  |
|      |                                                                                                    |                                                                                                    |                                |                           |                                         |  |  |
|      | 🔮 Configuration Manager - I                                                                                 | Microsoft Internet Explorer                                                                                                    |                                |                           |                                         |  |  |
|      | ( )finiti                                                                                                   |                                                                                                    |                                | Manager Ma                | nager Reporting<br>Manager              |  |  |
|      | Welcome (                                                                                                   | Qfiniti Administrator!                                                                                                    |                                | Change Password           | Logout   User Guide   About             |  |  |
|      |                                                                                                    | 🖥 New 📙 Save 🗙 Delete 🕄                                                                                                    | Spell Check 🔊 Revert           |                           | Preferences 📴 Close                     |  |  |
|      | Qfiniti Platform □ → System Configuration                                                                   | Genera                                                                                                    |                                |                           |                                         |  |  |
|      | System Settings<br>Alarm Configuration                                                                      | Machine                                                                                                    | 9S                             |                           |                                         |  |  |
|      | Roles<br>Classifications                                                                                    | Compon                                                                                                    | ents                           |                           |                                         |  |  |
|      | Groups                                                                                                    | Compon                                                                                                    | nent Data                      |                           |                                         |  |  |
|      | Users     Data Import Plans                                                                                 |                                                                                                    | птенасе                        |                           | $\overline{}$                           |  |  |
|      | Qfiniti Advise Evaluation Forms                                                                             | Line Da                                                                                                    | ta                             |                           |                                         |  |  |
|      | Evaluation Plans                                                                                            | Machines                                                                                                    |                                |                           |                                         |  |  |
|      | Expressions                                                                                                 | Travlen                                                                                                    | <ul> <li>Extension</li> </ul>  | <b>.</b>                  |                                         |  |  |
|      | Productivity Data Productivity Plans                                                                        |                                                                                                    | ne 1 76001                     | Add/Update Extension      |                                         |  |  |
|      | Cfiniti Observe                                                                                             | - 100 Li                                                                                                    | ne 2 Supervisor Password 12345 |                           |                                         |  |  |
|      | Global Record Plans                                                                                         | - initial contraction of the second second se | ne 4                           |                           |                                         |  |  |
|      | User Record Plans<br>Voice Templates                                                                        | Li                                                                                                    | ne 6                           |                           |                                         |  |  |
|      | Screen Templates                                                                                            |                                                                                                    |                                |                           |                                         |  |  |
|      |                                                                                                    |                                                                                                    |                                |                           |                                         |  |  |
| 13.  | Click on the "Sav                                                                                           | e" icon.                                                                                                    |                                |                           |                                         |  |  |
|      |                                                                                                    |                                                                                                    |                                |                           |                                         |  |  |
|      |                                                                                                    |                                                                                                    |                                |                           |                                         |  |  |

| Step |                                                                                                    | Description                  |                                                                           |
|------|----------------------------------------------------------------------------------------------------|------------------------------|---------------------------------------------------------------------------|
| 14.  | Click on the General sectio                                                                                                    | n header and then the "Start | Service" icon.                                                            |
|      | Configuration Manager - Microsoft Internet E                                                                                                    | xplorer                      | Configuration<br>Manager<br>Change Password   Logout   User Guide   About |
|      | Qfiniti Platform     System Configuration     System Settings     Alarm Configuration     Roles     Classifications     Groups     Users     Users     Qfiniti Advise     Qfiniti Advise     Evaluation Forms     Evaluation Forms     Evaluation Forms     Productivity Data     Productivity Plans | > Delete <pre></pre>         | Preferences Close                                                         |

### 6.2. Agent Configuration

| Step |                                                                                                    | Description                                                                                                    |                   |  |  |  |  |
|------|----------------------------------------------------------------------------------------------------|----------------------------------------------------------------------------------------------------|-------------------|--|--|--|--|
| 1.   | Under the <b>Qfiniti</b> I                                                                                                    | <b>Platform</b> folder in the left panel, click on "Users".                                                                                                    |                   |  |  |  |  |
| 2.   | Click on the "New                                                                                                    | Click on the " <b>New</b> " icon in the top toolbar.                                                                                                    |                   |  |  |  |  |
| 3.   | <ul> <li>Click on the General section header and enter the agent's information.</li> <li>Configuration Manager - Microsoft Internet Explorer</li> <li>Forformance Manager</li> <li>Welcome Qfiniti Administrator!</li> </ul> |                                                                                                    |                   |  |  |  |  |
|      | Qfiniti Platform     System Configuration     System Settings     Alarm Configuration     Roles     Classifications     Groups     Users     Data Import Plans     Qfiniti Advise                                            | Save       X Delete       Is pell Check       S Revert         General       First Name       Middle Name       Last Name         A       75002       Phone Player Prompt         Email Address       Imactive User       Imactive User | Preferences Close |  |  |  |  |

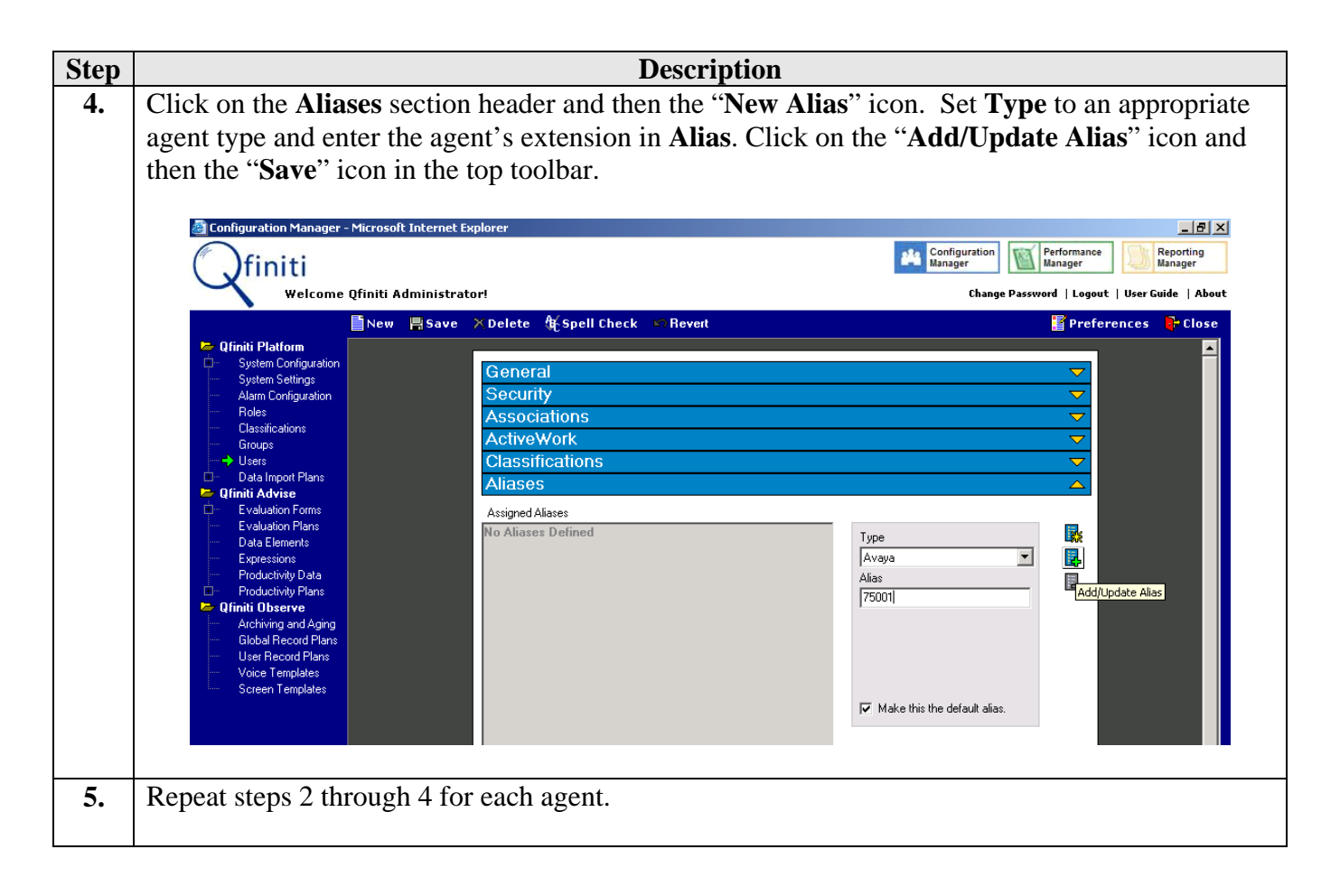

# 7. Interoperability Compliance Testing

The interoperability compliance testing included feature, serviceability, and performance testing. The feature testing evaluated the ability of Qfiniti to monitor and record agent calls using various Qfiniti recording modes. The serviceability testing introduced failure scenarios to see if Qfiniti can resume monitoring and recording after failure recovery. The performance testing stressed the Qfiniti server by continuously placing calls to agents over extended periods of time.

### 7.1. General Test Approach

The general approach was to place internal, inbound trunk, and outbound trunk calls to and from agents, record them using Qfiniti, and verify the recordings. The recording modes included live monitoring, scheduled recording plans, trigger-based (ANI, DNIS) recording plans, and ondemand recording (by supervisors and by agents). For performance testing, a call generator continuously placed calls to a VDN that queues the calls in a hunt/skill group, which in turn delivers the calls to agents logged into the hunt/skill group. For serviceability testing, failures such as cable pulls and resets were applied.

#### 7.2. Test Results

Qfiniti successfully recorded agent calls under the various recording modes discussed in Section 7.1. For serviceability testing, after pulling and restoring the cable connection to the Qfiniti server, Qfiniti was able to resume monitoring and recording agent calls. For performance testing, Qfiniti successfully recorded agent calls under a high call volume over an hour and a moderate call volume over 12 hours.

The following observations were made during the testing:

- 1. Follow on Transfer (FOT) is not supported in the tested Qfiniti release (1.7), though etalk plans to support it in a future release of Qfiniti. FOT ensures that a call transferred from one agent to another agent is recorded, and all portions of a conference call where at least one agent is participating in the conference are recorded.
- 2. If network connectivity to Avaya Communication Manager is lost, i.e. the Avaya Media Server is reset or the cable connection to the Avaya Media Server is pulled, then Qfiniti must be restarted after connectivity is restored. etalk plans to resolve this in a future release.

### 8. Verification Steps

The following steps may be used to verify the configuration:

- From the Qfiniti server, ping the Avaya Communication Manager Application Programming Interface and Computer Telephony servers and agent desktop computers and verify connectivity.
- From the Avaya Communication Manager Application Programming Interface and Computer Telephony servers, ping the Avaya S8300 Media Server and verify connectivity.
- Verify that calls may be successfully completed between the IP and Digital telephones.
- Verify the CTI link between Avaya Communication Manager and the Avaya Computer Telephony server is up (use the **status dlg cti-link** command on the SAT).
- Verify that Qfiniti is logged into the Avaya Computer Telephony Server.
- Log an agent into a hunt/skill group and verify that calls placed to and from the agent are completed successfully.
- Configure the agent in Qfiniti and perform live monitoring or recording of calls placed to and from the agent. Verify that the recordings are accurate and complete.

### 9. Support

For technical support on etalk products, contact etalk at:

- Phone: (800) 346-4436
- Email: <u>techsupport@etalk.com</u>

### 10. Conclusion

These Application Notes illustrate the procedures for configuring the etalk Qfiniti quality monitoring system to monitor and record calls placed to and from agents on an Avaya Communication Manager system. In the configuration described in these Application Notes, Qfiniti employs Communication Manager Application Programming Interface virtual stations as the recording ports. During compliance testing, Qfiniti successfully recorded agent calls using various recording modes such as live monitoring, supervisor on-demand, agent on-demand, scheduled recording, and trigger-based recording. Qfiniti was also able to record agent calls under continuous call volumes over extended periods of time.

# 11. Additional References

[1] Avaya Communication Manager API Installation and Administration, Issue 3, May 2004, Document Number 03-300085

Product documentation for Avaya products may be found at http://support.avaya.com.

Product information for etalk products may be found at <u>http://www.etalk.com/~products/Index.cfm</u>.

#### ©2005 Avaya Inc. All Rights Reserved.

Avaya and the Avaya Logo are trademarks of Avaya Inc. All trademarks identified by <sup>®</sup> and <sup>TM</sup> are registered trademarks or trademarks, respectively, of Avaya Inc. All other trademarks are the property of their respective owners. The information provided in these Application Notes is subject to change without notice. The configurations, technical data, and recommendations provided in these Application Notes are believed to be accurate and dependable, but are presented without express or implied warranty. Users are responsible for their application of any products specified in these Application Notes.

Please e-mail any questions or comments pertaining to these Application Notes along with the full title name and filename, located in the lower right corner, directly to the Avaya Developer*Connection* Program at devconnect@avaya.com.